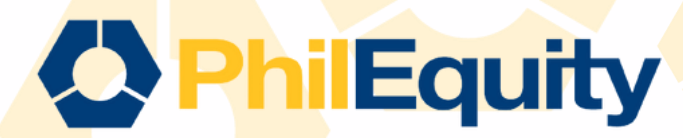

# INVEST VIA eastwest BILLS PAYMENT

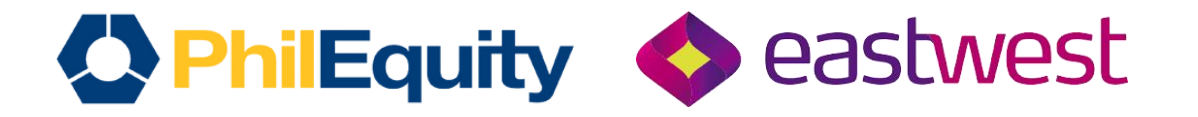

# TABLE OF CONTENTS

**Over-the-Counter (OTC) Payment** 

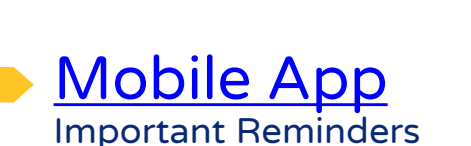

Important Reminders

Bank Website

13

06

03

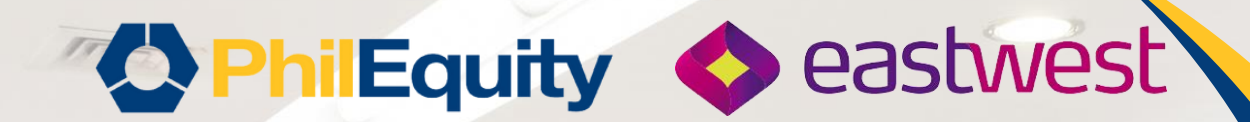

# BILLS PAYMENT Over-the-Counter (OTC) Payment

| C PhilEquity C BILLS PAYME                                | eastn<br>NT                                                                                                  | vest                                                                                                |                      |                                  |
|-----------------------------------------------------------|----------------------------------------------------------------------------------------------------|----------------------------------------------------------------------------------------------------|----------------------|----------------------------------|
| <b>Over-the-Counter (OTC</b>                              | C) Paymo                                                                                                    | ent                                                                                                 |                      |                                  |
| 1.Visit any Eastwest Bank Branch.                         | Min                                                                                                    | imum Transacti                                                                                      | on Amount            |                                  |
| 2. Fill out the Dille Doumont Clin                        | Initial I                                                                                                    | nvestment                                                                                           | Php 1,000.0          | 00                               |
| 2. Fill out the Bills Payment Silp.                       | Additiona                                                                                                    | al Investment                                                                                       | Php 500.00           |                                  |
| Fill in the required details accurately:                  | BILLS PAYMENT SLIP                                                                                           | Company Institution Name                                                                            |                      | eastwes                          |
| a. Company / Institution Name - Fund Name                 |                                                                                                    | A. FUND NAME<br>Reference/ Account Number                                                           |                      | D. MM/DD/YY                      |
| (For example: Philequity Alpha One Fund, Inc.)            | And the second second                                                                                        | B. PHILEQUITY ACCOUNT NUMBER      Contact Number      C. PHILEQUITY ACCOUNT NAME     E. CONTACT NO. |                      | Contact Number<br>E. CONTACT NO. |
| b. Reference / Account Number - Philequity Account Number |                                                                                                    | Cesh Check                                                                                          | Pieces/ Check Number | Amount                           |
| Account Name _ Dhiloguity Account Name                    | 1 Martin and                                                                                                 |                                                                                                    |                      | F. PHP XXX                       |
| (As seen on your monthly Statement of Account)            |                                                                                                    |                                                                                                    |                      |                                  |
| d. Transaction Date                                       |                                                                                                    |                                                                                                    |                      |                                  |
| e. Contact Number                                         |                                                                                                    |                                                                                                    |                      |                                  |
| f. Amount                                                 | This serves as your needed when matchine satisfiest.<br>Please chick the validation terive leaving the basis |                                                                                                    | TOTAL AMOUNT         | PHP XXX                          |
| f. Amount                                                 | For Form 10 (967) - Fore 5/2708                                                                              | Care 1-                                                                                             | TOTAL AMOUNT         | PHP XXX                          |

3. Once the form is filled out, submit it to the bank teller along with your payment.

4. The teller will process your payment and provide you with a confirmation receipt. Keep the receipt for your records as proof of payment.

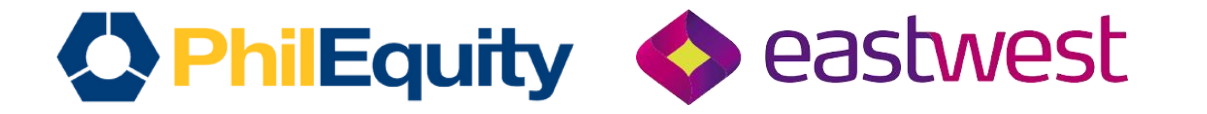

# IMPORTANT REMINDERS Transaction Cut-off

| Mode of Payment                                                   | Transaction Day                                                                                                    |
|-------------------------------------------------------------------|----------------------------------------------------------------------------------------------------|
| EastWest EasyWay Online App &<br>EastWest Personal Online Banking | All online FTs between 12:00 AM to 8:00 PM will be booked on<br>Transaction date + 1 Business day.<br>For example:<br>Date of Deposit or FT: July 10, 2024 (Wednesday)<br>Time of Deposit or FT: 12:00 am to 10:00 pm (Philippine Standard Time)<br>Investment Date: July 11, 2024 |
| Over-the-Counter (OTC) Payment                                    | 5:00 PM                                                                                                    |

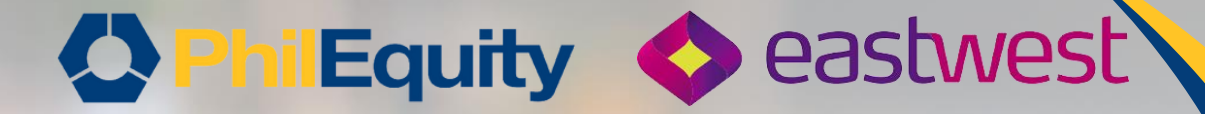

# BILLS PAYMENT EastWest EasyWay Online App

## PhilEquity Seastwest BILLS PAYMENT EastWest EasyWay Online App

### **1. Log in to your EasyWay App.**

#### 2. From the Accounts Menu, tap on the "Pay Bills" option

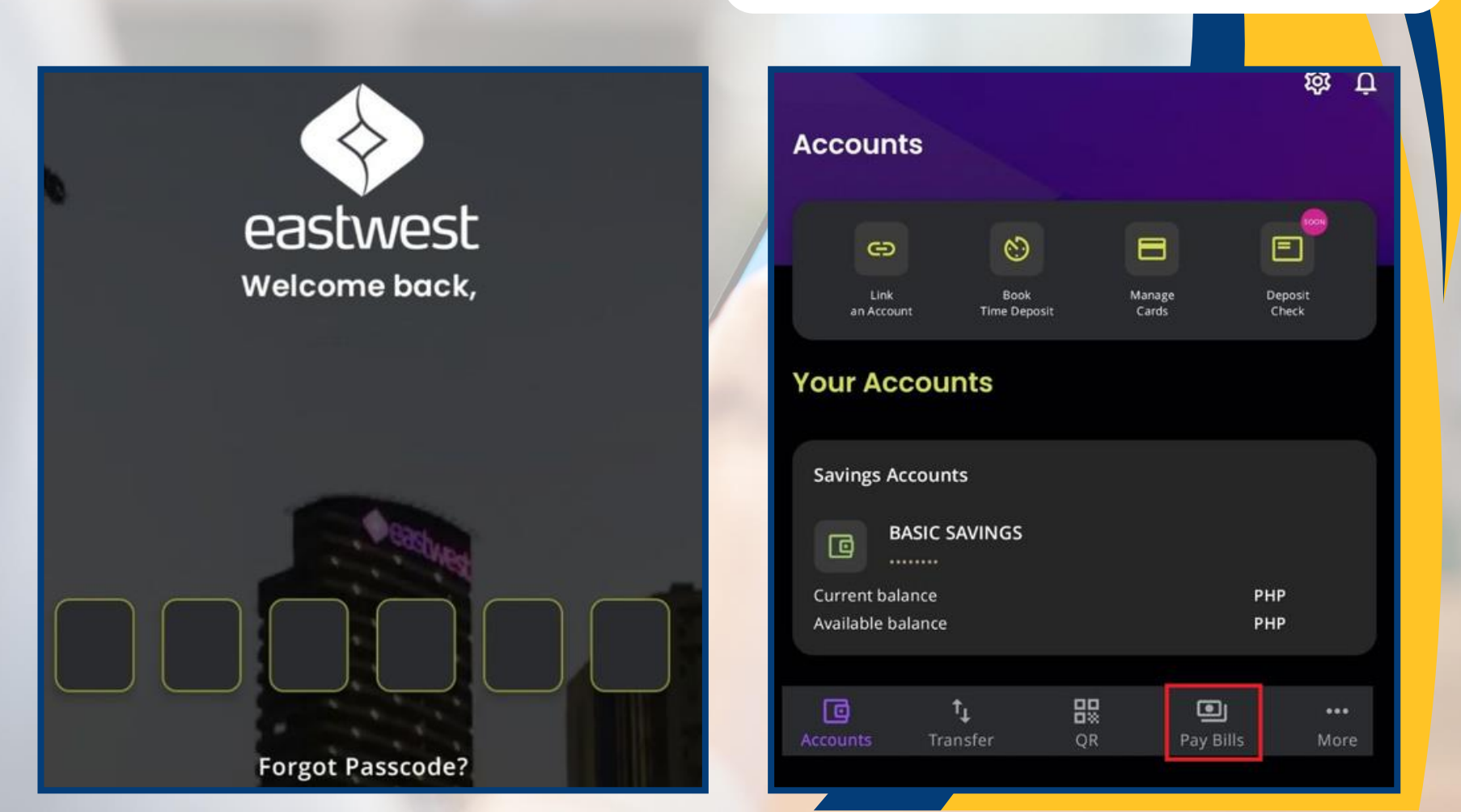

## Philequity Seastwest BILLS PAYMENT EastWest EasyWay Online App

#### 3. Tap on "Pay New Biller"

4. Under "Others", click the search bar and type the Fund Name (For example: Philequity Alpha One Fund, Inc.)

| Pay Bills                                       | X Oth |
|-------------------------------------------------|-------|
| Saved Billers Mana                              | lige  |
| <b>Q</b> Search Biller                          |       |
|                                                 |       |
|                                                 |       |
| Pay New Biller                                  | ₽     |
| Quick Bills<br>For EastWest credit card holders | P     |

| × Others                                    | ٩ |
|---------------------------------------------|---|
| PHILEQUITY ALPHA ONE FUND, INC              |   |
| PHILEQUITY DIVIDEND YIELD FUND INC.         |   |
| PHILEQUITY FUND, INC                        |   |
| PHILEQUITY MSCI PHILIPPINES INDEX FUND, INC |   |
| PHILEQUITY PESO BOND FUND INC               |   |

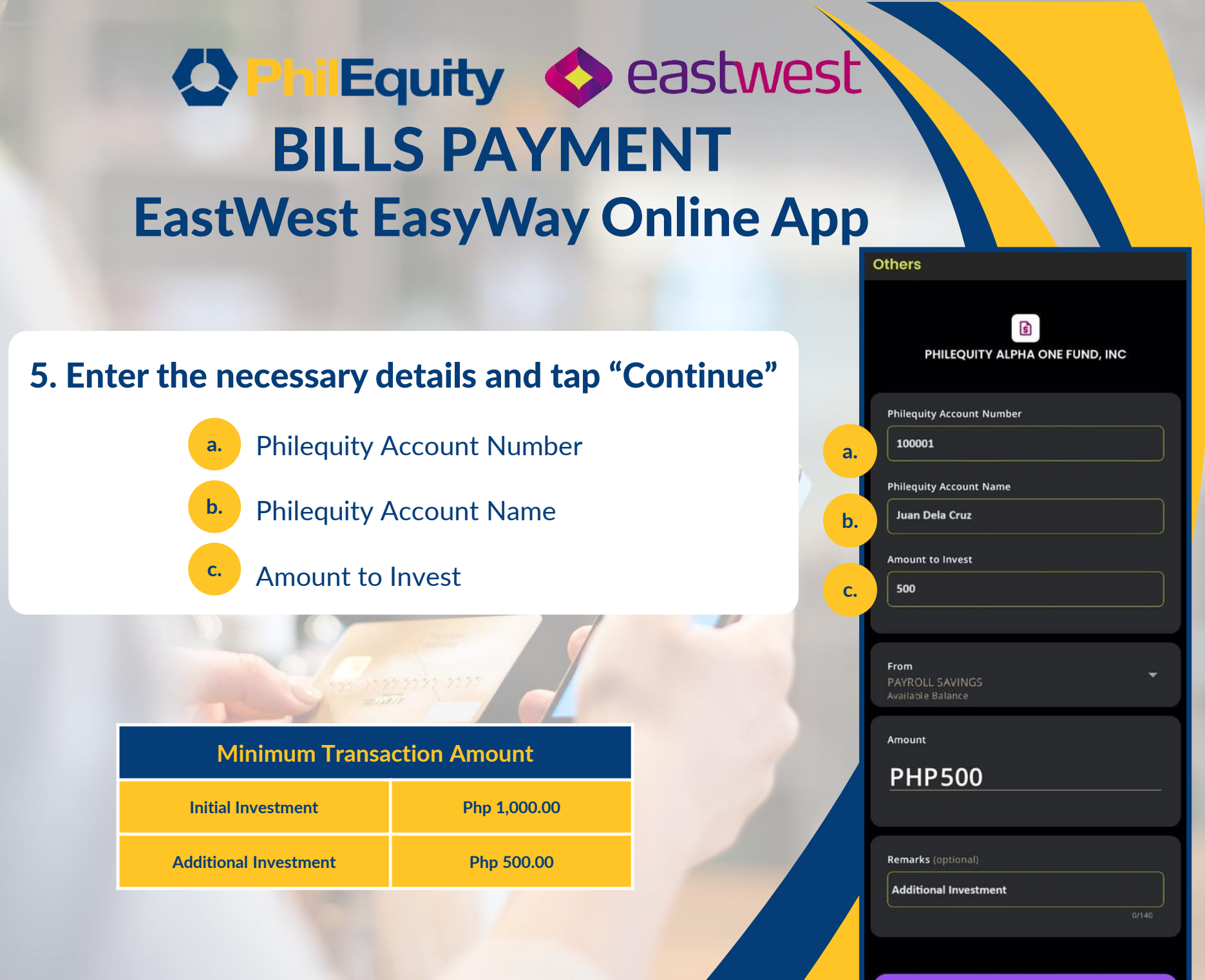

## PhilEquity 🔷 eastwest **BILLS PAYMENT**

### EastWest EasyWay Online App

#### 6. Review and Confirm Payment then tap "Proceed to pay"

#### Double-check all the entered details for accuracy.

Review Pay Bill Pay PHP 500.00 From: 'Savings Accounts'(\*\*\*\*\*\*\* PHP 500.00 To: PHILEQUITY ALPHA ONE FUND, INC From PAYROLL SAVINGS ...... To PHILEQUITY ALPHA ONE FUND, INC 100001 Juan Dela Cruz 500 Additional Investment Authorize Cancel Proceed to pay

### 7. Authorize the payment by following the app's prompts (ie. PIN, password or Biometrics).

#### **Authorize with Biometrics**

## PhilEquity 🔷 eastwest **BILLS PAYMENT**

## EastWest EasyWay Online App

8. After confirming, the app will process the payment and provide an electronic receipt. Save or screenshot the receipt for your records.

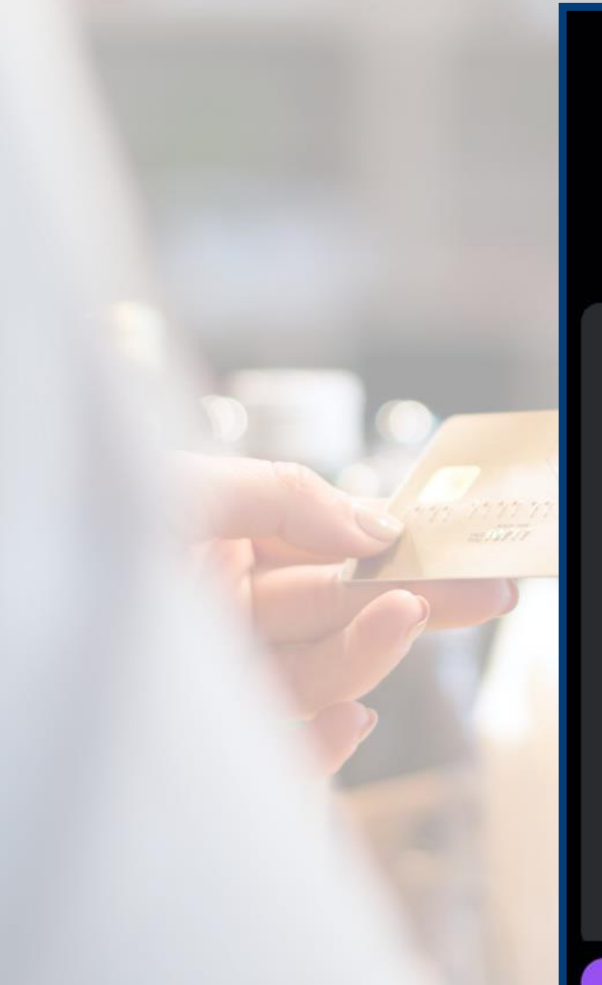

Bill payment successful! PHP 500.00 eastwest PAYROLL SAVINGS \*\*\*\*\*\*\*

PHILEQUITY ALPHA ONE FUND INC

**Philequity Account Number** 100001

Philequity Account Name Juan Dela Cruz

Amount to Invest 500

Remarks

From

То

Additional Investment

Date and Time lun 13 2024, 02:46 PM

**Reference Number** FT24165Q3X37

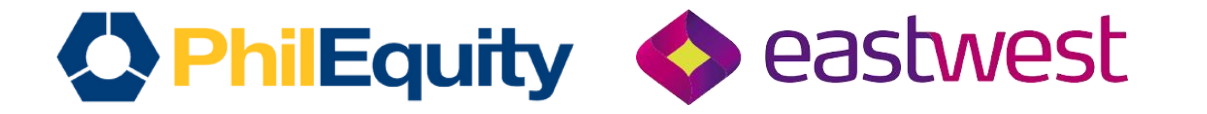

# IMPORTANT REMINDERS Transaction Cut-off

| Mode of Payment                                                   | Transaction Day                                                                                                    |
|-------------------------------------------------------------------|----------------------------------------------------------------------------------------------------|
| EastWest EasyWay Online App &<br>EastWest Personal Online Banking | All online FTs between 12:00 AM to 8:00 PM will be booked on<br>Transaction date + 1 Business day.<br>For example:<br>Date of Deposit or FT: July 10, 2024 (Wednesday)<br>Time of Deposit or FT: 12:00 am to 10:00 pm (Philippine Standard Time)<br>Investment Date: July 11, 2024 |
| Over-the-Counter (OTC) Payment                                    | 5:00 PM                                                                                                    |

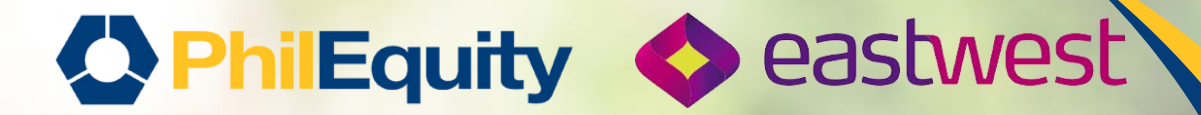

# **BILLS PAYMENT**

# EastWest Personal Online Banking

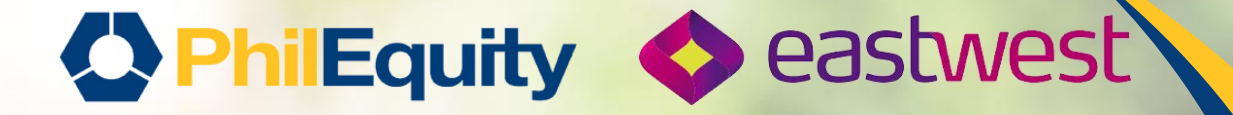

## BILLS PAYMENT EastWest Personal Online Banking

#### 1.Log in to your online banking account

2. Under the Account Summary, click "View Accounts"

| Log in now<br>Username           |                                               | eastwest                  |
|----------------------------------|-----------------------------------------------|---------------------------|
| * Password*                      |                                               | Account Summary           |
| Login<br>Sign me up   Man<br>Ger | Clear<br>age your Account<br>herate Green PIN | Accounts<br>View Accounts |

# Philequity Seastwest BILLS PAYMENT EastWest Personal Online Banking

#### 3. "Click "Pay a Bill" then "One-Time Payment"

#### 4. Under Biller List choose the Fund Name (For example: PHILEQUITY ALPHA ONE FUND, INC)

| Savings Accounts Current Balance                                  | View Transactions Make a Tr PHILEQUITY ALPHA ONE FUND, INC<br>PHILEQUITY DIVIDEND YIELD FUND INC.<br>PHILEQUITY FUND, INC |
|-------------------------------------------------------------------|----------------------------------------------------------------------------------------------------|
| View Transactions Make a Transfer Pay a Bill                      | Download Statement Securit PHILEQUITY PESO BOND FUND INC                                                                  |
| Download Statement Security Settings                              | Bill Payments                                                                                                    |
|                                                                   | Make a payment to your credit card, utilit                                                                                |
| Bill Payments                                                     | PayBillOption*                                                                                                    |
| Make a payment to your credit card, utilities and and other bills |                                                                                                    |
| PayBillOption* OA Registered Biller                               | Category List*                                                                                                    |
| One-Time Payment                                                  | Biller List* - Please Select                                                                                              |
|                                                                   |                                                                                                    |
|                                                                   |                                                                                                    |
|                                                                   |                                                                                                    |
|                                                                   |                                                                                                    |
|                                                                   |                                                                                                    |
|                                                                   |                                                                                                    |

# Philequity Seastwest BILLS PAYMENT EastWest Personal Online Banking

#### 5. Enter the necessary details with investment amount details and tap on "Continue"

- Philequity Account Number
- Philequity Account Name
- Amount to Invest
- Biller Nickname (Own preference)

| bill Payments                      |                                        |   |
|------------------------------------|----------------------------------------|---|
| Make a payment to your credit card | , utilities and and other bills        |   |
| PayBillOption*                     | OA Registered Biller                   |   |
|                                    | One-Time Payment                       |   |
| Category List*                     | Others                                 | * |
| Biller List*                       | PHILEQUITY ALPHA ONE FUND INC          | ~ |
| Philequity Account Number *        | 100001                                 |   |
| Philequity Account Name *          | Juan Dela Cruz                         |   |
| Amount to Invest *                 | 500                                    |   |
| Amount*                            | 500                                    |   |
| Save Biller                        | Save Philequity as a biller for future |   |
| Biller Nickname*                   | PEMI PAOF Bills Payment                |   |
| Continue                           |                                        |   |

# Philequity Seastwest BILLS PAYMENT EastWest Personal Online Banking

#### 6. Review and Confirm the details

## 7. A transaction summary will be sent to your registered email address upon completion.

| Step 2 of 3: Confirm B                                                                                                    | ill Payment                                                |          | Step 3 of 3: Bill Paymer                                                                      | nt Summary                                                                                                    |
|----------------------------------------------------------------------------------------------------|------------------------------------------------------------|----------|-----------------------------------------------------------------------------------------------|----------------------------------------------------------------------------------------------------|
| Please check your details below<br>Biller<br>PHILEQUITY ALPHA ON<br>Philequity Account Number<br>Philequity Account Name<br>Amount to Invest<br>Amount | NE FUND, INC.<br>100001<br>Juan Dela Cruz<br>500<br>500.00 | correct. | Your bill payment has been done<br>Reference<br>Biller<br>Philequity Account Number<br>Amount | e successfully<br>Success:FT24113LH95D   04/22/2024<br>20:22 PM<br>PHILEQUITY ALPHA ONE FUND, INC<br>100001<br>500.00 |
| Back                                                                                                    | Cancel                                                     | Confirm  | Make another bill payment                                                                     | View Recent Transactions                                                                                              |
|                                                                                                    |                                                            | ]=<br>]: |                                                                                               |                                                                                                    |

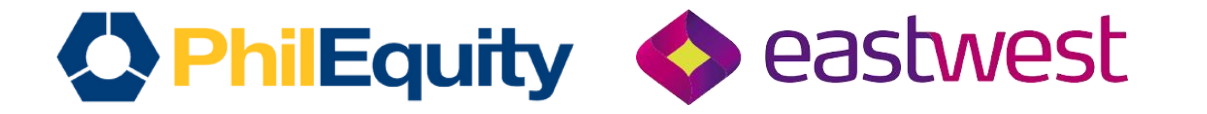

# IMPORTANT REMINDERS Transaction Cut-off

| Mode of Payment                                                   | Transaction Day                                                                                                    |
|-------------------------------------------------------------------|----------------------------------------------------------------------------------------------------|
| EastWest EasyWay Online App &<br>EastWest Personal Online Banking | All online FTs between 12:00 AM to 8:00 PM will be booked on<br>Transaction date + 1 Business day.<br>For example:<br>Date of Deposit or FT: July 10, 2024 (Wednesday)<br>Time of Deposit or FT: 12:00 am to 10:00 pm (Philippine Standard Time)<br>Investment Date: July 11, 2024 |
| Over-the-Counter (OTC) Payment                                    | 5:00 PM                                                                                                    |